# **Troubleshooting Bridge Connection Problems**

On this Page:

- No Connection to the Web InterfaceBridge Web Page cannot be displayed
  - - ° Problem
    - Solution
- Connection Error Messages in Model Compiler
  - Problem
  - Solution

### No Connection to the Web Interface

| Problem                                      | Possible Reason                                                                                                    | Solution                                                                                                    |
|----------------------------------------------|----------------------------------------------------------------------------------------------------|----------------------------------------------------------------------------------------------------|
| The Bridge cannot be started in the browser. | The Windows service ( <b>E2E Console</b> )<br>respectively the <b>E2E Console</b> background<br>daemon has not been started yet (see section B<br>ridge Web Page cannot be displayed).                                                                                                    | <ul> <li>Open the Windows Services tool and start the Bridge service E2E Console manually, respectively start the Bridge background daemon E2E Console.</li> <li>Change the status of the Bridge service to automatic.</li> </ul>                                                                                                    |
|                                              | The <b>E2E Console</b> background daemon does not start.                                                                                                    | On UNIX systems, the Bridge system user needs a shell to start the <b>E2E Console</b> background daemon. Change the Bridge system user as to have a shell.                                                                                                    |
|                                              | You are using current versions of Chrome,<br>Firefox, or Internet Explorer with a Bridge<br>version 6.0.52.5 or lower and get one of the<br>following error messages:<br><u>Chrome:</u><br>"Your connection is not private."<br><u>Firefox:</u><br>"Secure connection failed."<br><u>Internet Explorer:</u><br>"This page can't be displayed." | <ul> <li>The JRE 1.6 of the Bridges version 6.0.52.5 or lower cannot generate keys that are good enough for a secure SSL communication. Upgrade to a Bridge version 6.0.53.1 or higher.</li> <li>In Firefox, you have the possibility to enable the weak options: <ul> <li>Enter about:config in the Firefox location bar.</li> <li>Accept the next security warning.</li> <li>Enter security.ssl3.dhe_rsa_aes in the search field. You get two entries.</li> <li>Change both entries with a double click to false. You do not have to restart Firefox.</li> </ul> </li> <li>Please note: This is a global option in Firefox and applies to all connections.</li> </ul> |
|                                              |                                                                                                    |                                                                                                    |

|                                                                                                    | You updated your Bridge installation to version<br>6.0.53 or higher without deleting file e2e_bridge<br>_prog/servlets/server.xml (see E2E Bridge<br>Release Notes).<br>Firefox error:<br>Secure Connection Failed<br>An error occurred during a<br>connection to abc.your.domain:8080.<br>SSL received a record that<br>exceeded the maximum permissible<br>length.<br>(Error code:<br>ssl_error_rx_record_too_long)<br>The page you are trying to view<br>cannot be shown because the<br>authenticity of the received data<br>could not be verified. Please<br>contact the website owners to<br>inform them of this problem.<br>Chrome error:<br>SSL connection error<br>ERR_SSL_PROTOCOL_ERROR<br>Hide details<br>Unable to make a secure connection<br>to the server. This may be a<br>problem with the server, or it may<br>be requiring a client<br>authentication certificate that<br>you don't have. | Stop the Bridge, delete file e2e_bridge_prog/servlets/server.<br>xml, and re-run the same update.                                                                                                    |
|----------------------------------------------------------------------------------------------------|----------------------------------------------------------------------------------------------------|----------------------------------------------------------------------------------------------------|
|                                                                                                    | The browser is not supported.                                                                                                    | The Bridge supports the latest versions of the following<br>browsers:   Google Chrome Mozilla Firefox Microsoft Edge Additionally, Microsoft Internet Explorer 11 is still supported.                                                                                                    |
| The URL https://localhost:8080 doe<br>s not open the Bridge.                                       | The proxy is not bypassed for <b>localhost</b> .                                                                                                    | <ul> <li>Mozilla, or Firefox browsers:<br/>Make sure that you have chosen Direct connect to the<br/>Internet or no proxy for: localhost in the browser<br/>settings.</li> <li>Internet Explorer browsers:<br/>Make sure that no proxy is used for local addresses.<br/>Choose Bypass proxy server for local addresses in the<br/>browser settings.</li> <li>Instead of localhost you can also write the IP address or<br/>the full computer name (see in the Windows system<br/>properties: right mouse click on My Computer, Properties<br/>). For instance https://e2ebridge.e2e.ch:8080.</li> </ul> |
| The Bridge cannot be started in the browser resp. no security alert relating the installed default | The browser's security policy does not allow displaying the web site without a certificate whose certifying authority is trusted.                                                                                                    | Check the browser's security or privacy settings.                                                                                                    |
| centinoate nas been uispiayeu.                                                                     | If you are connecting the web site via a proxy<br>or a firewall, the content may be filtered due to<br>the default certificate whose certifying authority<br>is not trusted.                                                                                                    | Ask your network administrator to not filter content for the used Bridge URL.                                                                                                    |

## Bridge Web Page cannot be displayed

#### Problem

When you start the browser in order to open the Web-based user interface of the Bridge) and enter the URL https://localhost:8080 or https://<your host name>:8080, the following page is displayed:

| A ttps://e2ebridge.e2e P - C A This page can't be displayed ×                           |  |
|-----------------------------------------------------------------------------------------|--|
|                                                                                         |  |
|                                                                                         |  |
|                                                                                         |  |
| This page can't be displayed                                                            |  |
|                                                                                         |  |
| <ul> <li>Make sure the web address https://e2ebridge.e2e.ch:8080 is correct.</li> </ul> |  |
| <ul> <li>Look for the page with your search engine.</li> </ul>                          |  |
| Refresh the page in a few minutes.                                                      |  |
|                                                                                         |  |
| Fix connection problems                                                                 |  |
|                                                                                         |  |
|                                                                                         |  |
|                                                                                         |  |
|                                                                                         |  |

#### Solution

Most likely the Windows / UNIX / AIX service E2E Console to run the Bridge has not been started.

If your system is mainly used to run the Bridge, we recommend to start-up the service automatically. This option can be set during installation of the Bridge or, using Windows, in the Services application (Startup Type: **Automatic**). Do not change the **Logon as** value, otherwise the Bridge might not start anymore due to missing or wrong permissions.

| Services           |                                          |                              |                                 |         |              | - u             | × |
|--------------------|------------------------------------------|------------------------------|---------------------------------|---------|--------------|-----------------|---|
| File Action View   | Help                                     |                              |                                 |         |              |                 |   |
| Þ 🔿 🔯 🖾 🤅          | a 🖦 🛛 📷 🕞 🗰 🗉 🕩                          |                              |                                 |         |              |                 |   |
| 🐊 Services (Local) | Services (Local)                         |                              |                                 |         |              |                 |   |
|                    | E2E Console localhost                    | Name                         | Description                     | Status  | Startup Type | Log On As       |   |
|                    |                                          | Client                       | The DNS Client service (dnsca   | Running | Automatic (T | Network Service |   |
| Stop the service   | Stop the service                         | 🖏 Downloaded Maps Manager    | Windows service for applicati   |         | Automatic (D | Network Service |   |
|                    | Nestal the service                       | E2E Console localhost        | Scheer PAS BRIDGE - www.e2      | Running | Automatic    | .\e2ebridge     |   |
|                    |                                          | E2E Proxies localhost        | Apache/2.4.33 (Win64) OpenS     | Running | Manual       | .\e2ebridge     |   |
|                    | Description:                             | Embedded Mode                | The Embedded Mode service       |         | Manual (Trig | Local System    |   |
|                    | Scheer PAS BRIDGE -<br>www.e2ebridge.com | Encrypting File System (EFS) | Provides the core file encrypti |         | Manual (Trig | Local System    |   |
|                    |                                          | 🥋 Enterprise App Managemen   | Enables enterprise application  |         | Manual       | Local System    |   |
|                    |                                          | Extensible Authentication P  | The Extensible Authentication   |         | Manual       | Local System    |   |
|                    | Extended Standard                        |                              |                                 |         |              |                 |   |

On Windows platforms, check the Windows service **E2E Console**. Navigate to the Windows services administration tool. The service **E2E Console** must be started to run services on the Bridge.

| <pre># /etc/init.d /e2e_console Usage: /etc/init.d /e2e_console (start stop restart st atus)</pre> | On UNIX platforms you will find the shell script e2e_console in the directory /etc/init.d/ (on AIX /etc/rc.d/init.d/).<br>This script enables you to start and stop the service E2E Console, and to check its status. You need to login to<br>the system as root in order to run the script.<br>Open a shell on the UNIX/AIX system and enter the command /etc/init.d/e2e_console (on AIX /etc<br>/rc.d/init.d/e2e_console). The system will display the usage of the script. |
|----------------------------------------------------------------------------------------------------|----------------------------------------------------------------------------------------------------|
| <pre>/etc/init.de /e2e_console status Status of E2E Console: [OK]</pre>                            | Enter the command /etc/init.d/e2e_console status (on AIX /etc/rc.d/init.d/e2e_console status) to check, whether the service is running.                                                                                                    |
| <pre># /etc/init.d /e2e_console start Starting E2E Console: [OK]</pre>                             | If the service is not running, you need to enter the command /etc/init.d/e2e_console start (on AIX /et c/rc.d/init.d/e2e_console start) in order to start it.                                                                                                    |

## Connection Error Messages in Model Compiler

#### Problem

If the service **E2E Console** is not started on the machine, on which the deploying Bridge is installed, you will get an error when deploying xUML services with the Builder for MagicDraw. In the following screenshot of the Model Compiler, the error message is displayed in red color.

| Messages                                                                                                    | o ×   |
|----------------------------------------------------------------------------------------------------|-------|
| Clear                                                                                                    |       |
| Deploying HelloWorldExample to https://e2ebridge.e2e.ch:8080                                                                                         |       |
| 104.06.2014 08:58:12 Compilation succeeded and took 6 seconds.                                                                                       |       |
|                                                                                                    |       |
| 04.06.2014 08:58:38 The Model Compiler reports errors while deploying "HelloWorldExample" to "https://e2ebridge.e2e.ch:8080". Deployment took 21 sec | onds. |
|                                                                                                    |       |
|                                                                                                    |       |
|                                                                                                    |       |
| Model Compiler Messages                                                                                                    |       |

Solution

| E2E Model Compiler 리 무 ×                                                                             | Select <b>Details</b> from the context menu of the error message in the <b>Mo</b>                                 |  |
|----------------------------------------------------------------------------------------------------|----------------------------------------------------------------------------------------------------|--|
| File Module Compile Run Import Tools                                                                 |                                                                                                    |  |
| MelloWorld.xml                                                                                       |                                                                                                    |  |
| 4                                                                                                    |                                                                                                    |  |
| II Error                                                                                             | Check the Builder project settings by clicking Open Project Settings                                              |  |
| Error An error occurred during deployment of the repository                                          |                                                                                                    |  |
|                                                                                                    |                                                                                                    |  |
| Error                                                                                                |                                                                                                    |  |
| Could not connect to E2E Console at "https://e2ebridge.e2e.ch:8080".(Errorcode.error.deploy.connect) |                                                                                                    |  |
| Detailed Message                                                                                     |                                                                                                    |  |
| Could not connect to E2E Console at "https://e2ebridge.e2e.ch:8080".                                 |                                                                                                    |  |
| Check the Builder project settings.                                                                  |                                                                                                    |  |
|                                                                                                    |                                                                                                    |  |
|                                                                                                    |                                                                                                    |  |
| ОК                                                                                                   |                                                                                                    |  |
|                                                                                                    |                                                                                                    |  |
| E2E Builder Project Settings                                                                         | Switch to tab <b>Model Compiler</b> .<br>If the settings are correct, check the service <b>E2E Console</b> as     |  |
| Edit the E2E Builder Project Settings                                                                | explained above. In the example on the right, you would have to check the service on host <b>e2ebridge.e2e.ch</b> |  |
| Click the "OK" button to apply and save the Builder project settings.                                |                                                                                                    |  |
| Project General Model Compiler                                                                       |                                                                                                    |  |
| Deploving E2E Console Name                                                                           |                                                                                                    |  |
| e2ebridge.e2e.ch                                                                                     |                                                                                                    |  |
| Deploying E2E Console Port                                                                           |                                                                                                    |  |
| 8080 Ping                                                                                            |                                                                                                    |  |
| admin                                                                                                |                                                                                                    |  |
| Run Composite Service after Deployment                                                               |                                                                                                    |  |
| Verwrite Existing Composite Services                                                                 |                                                                                                    |  |
| OK Cancel                                                                                            |                                                                                                    |  |